LP1521\_M123\_ENO02W

## SLANPRO

### LP-1521 Access Control through MAC Address in AP Mode.

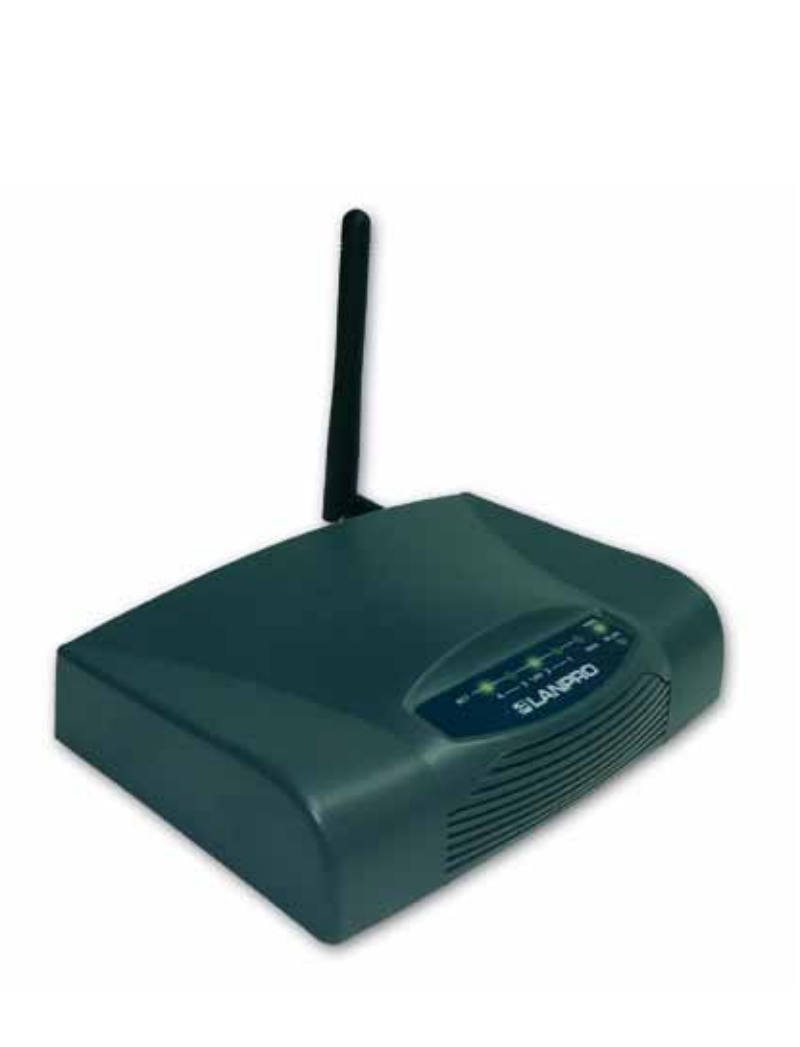

# LP-1521 Access Control through MAC Address in AP Mode.

To make the access control through MAC Address, you should initially execute the 123 in AP mode or the 123 in PtP-PtmP + AP mode.

Once the configuration in one of the modes aforementioned has been made, you may establish the control of the clients connecting to the equipment. You will have two ways of establishing the access control: through the MAC Address control (recommended and limited to 20 clients) and through the 802.1x WPA Radius authentication, hence you must refer to the corresponding 123 manual.

You may establish two parameters for the access control through MAC Address: one to allow access to registered MAC Addresses and the other one to restrict it. In this 123 manual we will configure the MAC Addresses you will be allowed to connect.

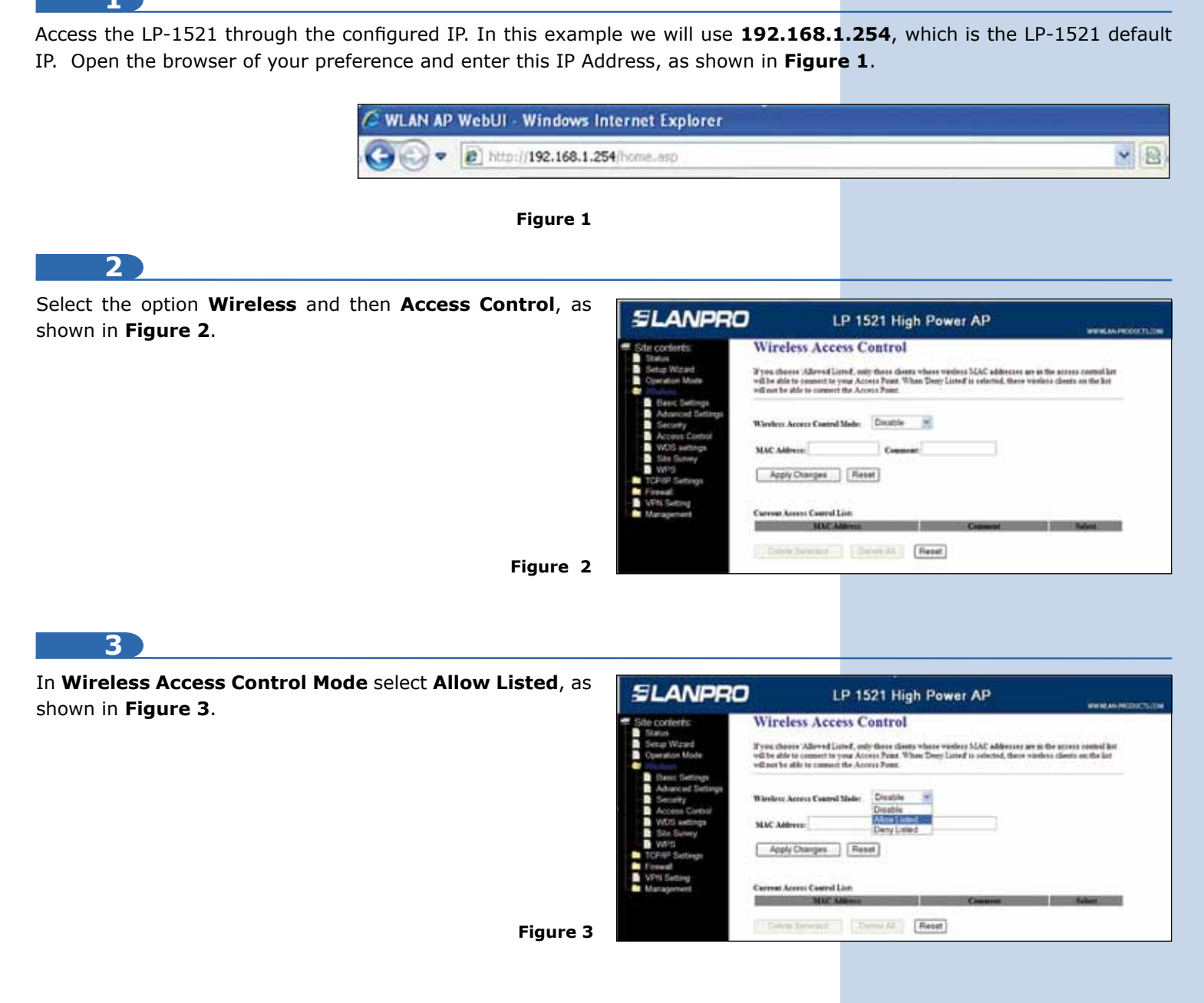

We recommend that you prepare a list of the equipment MAC Addresses that will have access to this AP. It is important to mention that once this option is enabled, only the MAC Addresses listed can connect. Please properly verify the MAC Addresses you are going to register. 4

In the **MAC Address** box, enter the MAC Address of the wireless card to be connected, and in the Comment box, add a brief description of the client equipment (PC1, for example), as shown in **Figure 4**.

| SLANPRO                                                                                                    | LP 1521 High Power AP                                                                                                    |
|----------------------------------------------------------------------------------------------------|----------------------------------------------------------------------------------------------------|
| Site contents:<br>Sites<br>Sites | Wireless Access Control         Xyue cheese Adverd Lased, why there there where where SUAC addresses are in the occurs control for why the bits to connect to your Access Point. When Dany Land is adverd, there wanders cheers on the late of our back to a connect the Access Point.         Wireless Access Control       Advert Summer to Your.         Wireless Access Control Told.       Advert Summer to Your.         Wireless Access Control Told.       Advert Summer to Your.         March Adverter Control Told.       Advert Summer to Your.         Apply Champer       Faced         March Adverter Control Late       Control Tol.         Control Told Told Told Told Told Told Told To |

5

Proceed to select **Apply Changes**. Wait for the confirmation message and select **OK** (see **Figure 5**). The equipment will reset itself. Wait for 20 seconds approximately to access it again, and repeat steps 4 and 5 to add each MAC Address.

| SLAN                                                                                                    | PRO            | LP 1521 High Power AP |  |
|----------------------------------------------------------------------------------------------------|----------------|-----------------------|--|
| Stin contents<br>State<br>State<br>State<br>Constant Made<br>Contain Made<br>State<br>Sconty<br>Advanced St<br>Sconty<br>Advanced St<br>Sconty<br>Advanced St<br>Sconty<br>State<br>Sconty<br>State<br>State<br>State | Change<br>(OK) | setting successfully: |  |

6

In case you want to change any MAC Address of the access list, you must delete it by selecting the MAC Address in the corresponding box and clicking on **Delete Selected**, as shown in **Figure 6**.

| SLANPRO                                                                                                    | LP 1521 High Powe                                                                                                    | r AP                                                                                                |  |
|----------------------------------------------------------------------------------------------------|----------------------------------------------------------------------------------------------------|----------------------------------------------------------------------------------------------------|--|
| Silve contents:<br>Status Status Status Status Status Status Biogramma Biogramma Biogra | Wireless Access Control  I've does' Mered Lined, eely door does where well with a door o concert to you Access Pool. When Deey Line without to do to concert the Access Pool.  Wireless Access Control Male: Address MAC Address Apply Changes Filteret  Concerned Access Control Line | es MANC addresses are at the across control har<br>of as advected, these vanishes theme on the list |  |
|                                                                                                    | 102731263235                                                                                                    | Kt D                                                                                                |  |
| Figure 6                                                                                                    | Delete Selected Delete At Reset                                                                                                    |                                                                                                    |  |

Note: it is important to mention that following the 123 manual in AP mode, you should have configured the security of your wireless connection which will be an additional requirement for the clients connecting to this AP.

#### 7

### Important recommendation (optional):

Change the management password of your equipment. To do this, please select **Management**, then **Password**. Enter the username **admin** and the new password in the corresponding field, and repeat it in **Confirmed Password**. Select **Apply Changes**. To access the equipment again, you must enter this information once it requests it. See **Figure 7**.

| SLANPRO                                                                                                    | LP 1521 High Power AP                                                                                                    |
|----------------------------------------------------------------------------------------------------|----------------------------------------------------------------------------------------------------|
| Site contents:<br>Sites<br>Sites<br>Si | Password Setup<br>This page is used to set the account to access the web server of Access Paul. Empty user name and password<br>will deadle the protection. |
| TCPAP Settings<br>Firewall<br>DVPN Setting                                                                                                    | Dier Name: New Pastword:                                                                                                    |
| Statistics     DONS     DONS     Time Zone Setting     Donisil of Senics     Log     Liggrade Firmware     Save Period Setting     Pasaword     WeichDog     QoS                                                                                                    | Apply Changes Reset                                                                                                    |

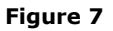